## Google Map に KMZ ファイルを取り込む方法

1. KMZ ファイル(東海道ルート情報)を自分の Google マップに取り込む方法

1-1. Google にログインする

1-2. Google マップを開き、メニューから「マイプレイス」をクリック。

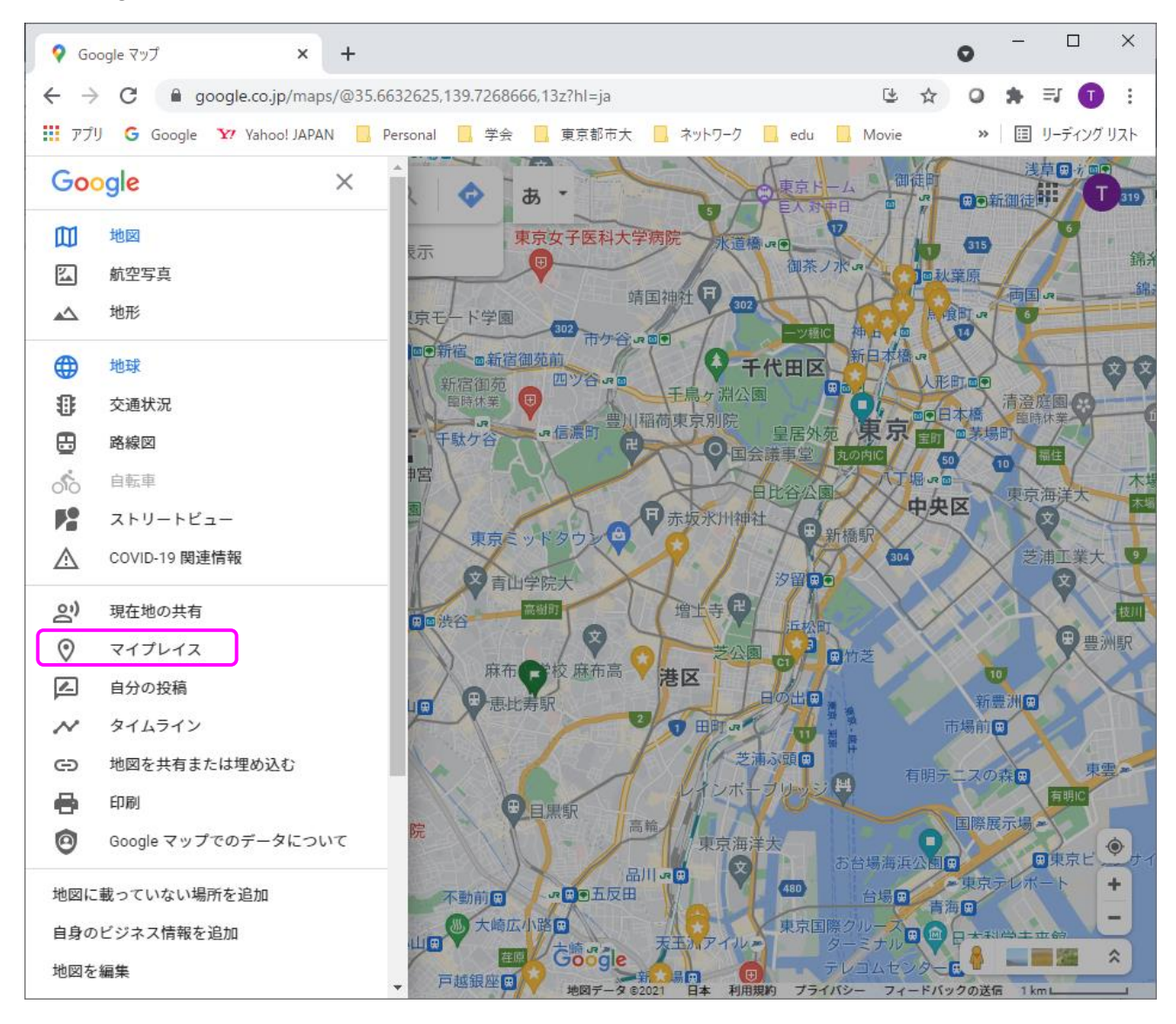

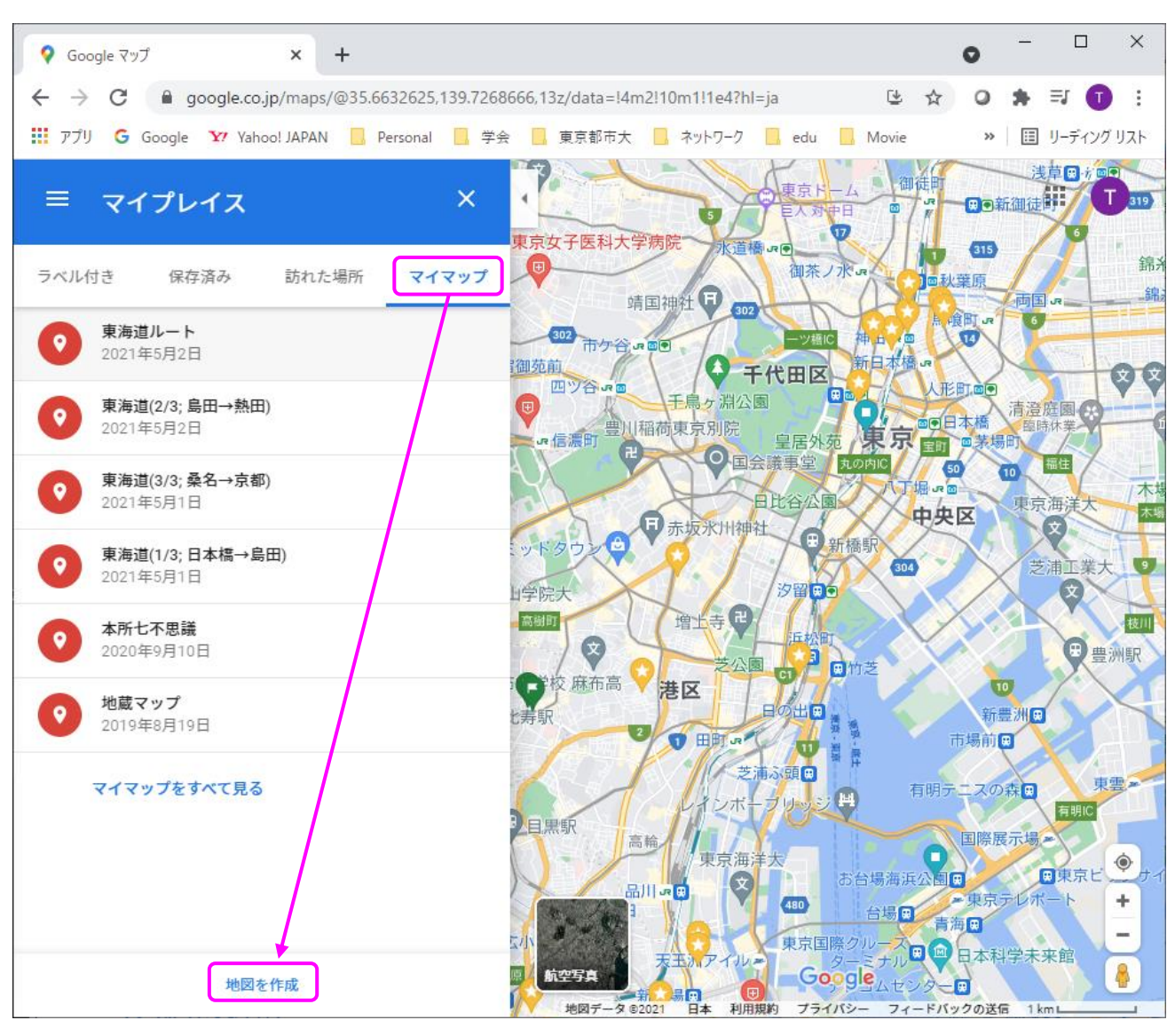

1-3.「マイマップ」タブを選ぶ。次に、「地図を作成」を選ぶ。

1-4.「無題の地図」が新規作成される。「無題のレイヤ」もあるので、そこにある「インポート」をクリッ

ク

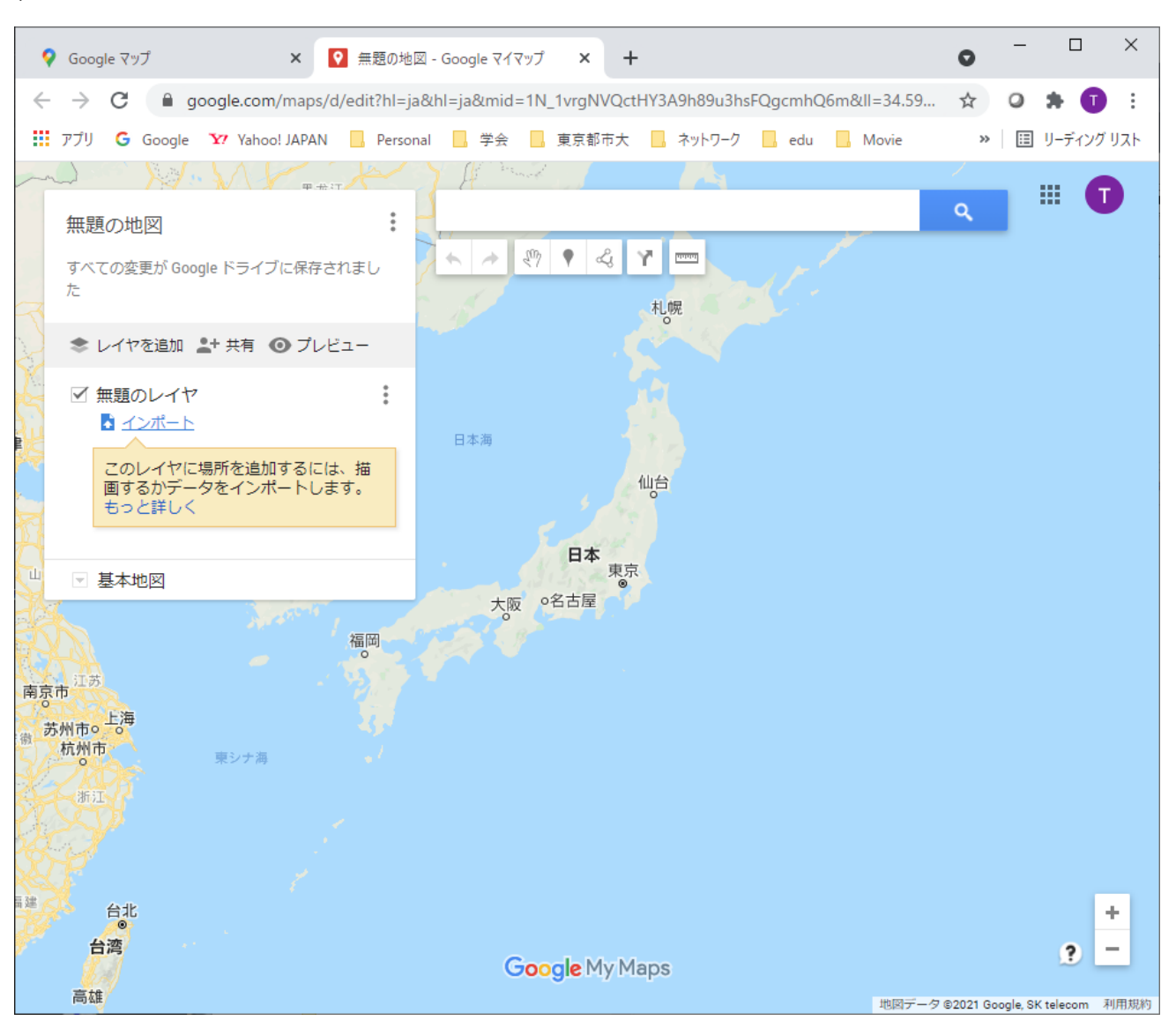

すると、次の画面のように KMZ ファイルを選ぶことができる。エクスプローラからファイルをドラッグ &ドロップしたり、ファイル選択して、ダウンロードした「東海道ルート.kmz」を読み込む。

## 2021/5/3 T. Hirano

| 💡 Google マップ × I 💽 無題の地図 - Google マイマップ × I +                                                                            | 0           | -          |        | ×    |
|----------------------------------------------------------------------------------------------------|-------------|------------|--------|------|
| $\leftarrow \rightarrow \mathbf{C}$ <b>a</b> google.com/maps/d/edit?hl=ja&hl=ja∣=1N_1vrgNVQctHY3A9h89u3hsFQgcmhQ6m≪=34.5 | 9 ☆         | 0          | * 0    | :    |
| 🔡 アプリ 💪 Google 🎦 Yahoo! JAPAN 🛄 Personal 🛄 学会 🛄 東京都市大 🛄 ネットワーク 🛄 edu 🛄 Movie                                             | >>          | II J       | ノーディング | プリスト |
| A A A A A A A A A A A A A A A A A A A                                                                                    | -           |            |        |      |
| 無題の地図                                                                                                    | ٩,          |            |        |      |
| すべての変更が Google ドライブに保存されまし                                                                                               |             |            |        |      |
| インポートするファイルの選択                                                                                                    |             | >          | ĸ      |      |
| マー・アップロード Google ドライブ フォトアルバム                                                                                            |             |            |        |      |
|                                                                                                    |             |            |        |      |
|                                                                                                    |             |            |        |      |
| CSV、XLSX、KML、GPX ファイルをここにドラッグ                                                                                            | します         |            |        |      |
| または                                                                                                    |             |            |        |      |
| 南京市                                                                                                    |             |            |        |      |
| <ul> <li>部</li></ul>                                                                                                    |             |            |        |      |
|                                                                                                    |             |            |        |      |
|                                                                                                    |             |            |        |      |
|                                                                                                    |             |            |        | +    |
| 日時<br>Google My Maps                                                                                                    |             |            | ?      | _    |
| で同却<br>地間デ                                                                                                    | 一夕 ©2021 Go | ogle, SK t | elecom | 利用規約 |

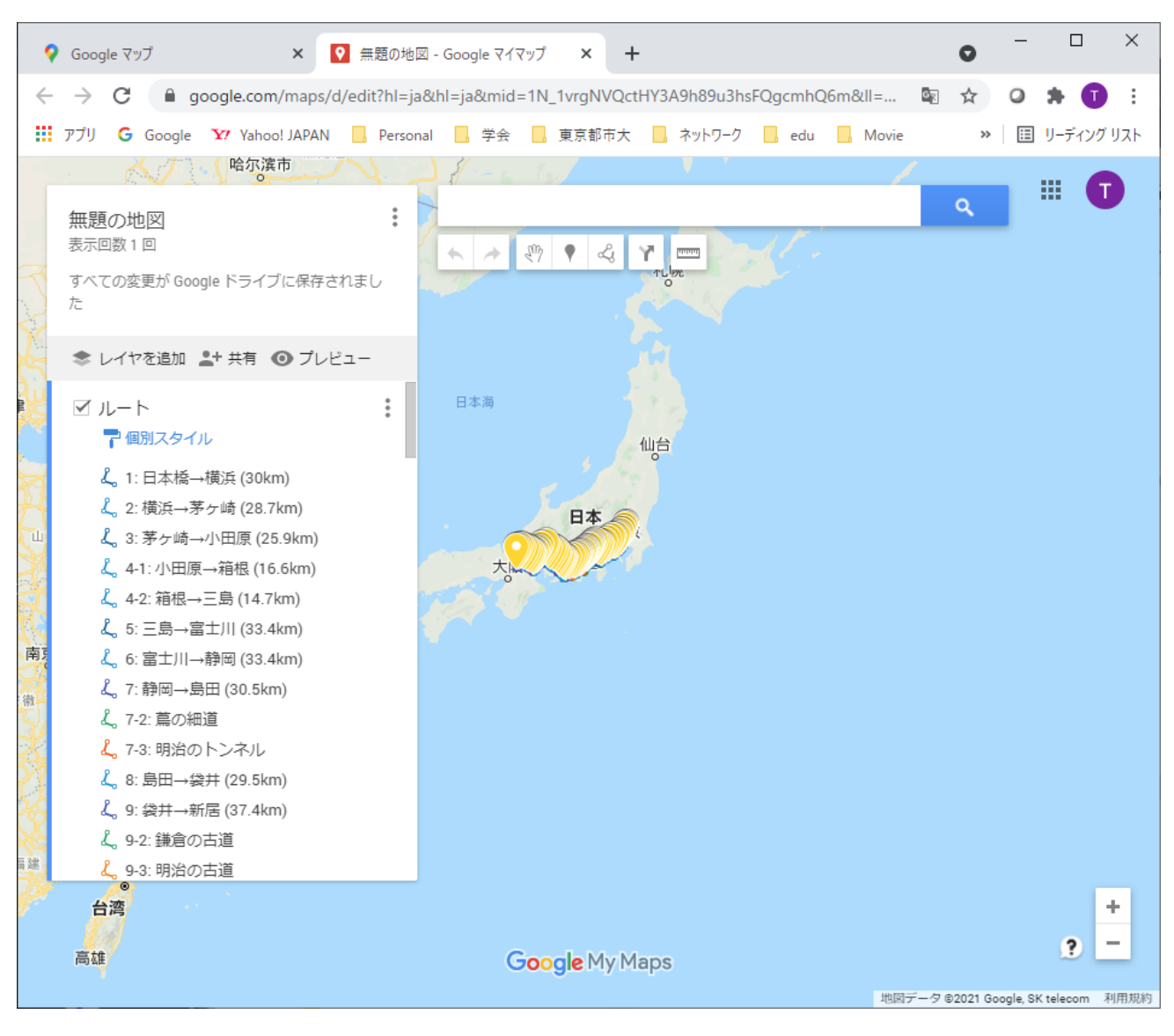

1-5. 成功すると、下記のように東海道の経路データが読み込まれる。

地図タイトル「無題の地図」をクリックして「東海道ルート」などと記載すると後で使いやすい。

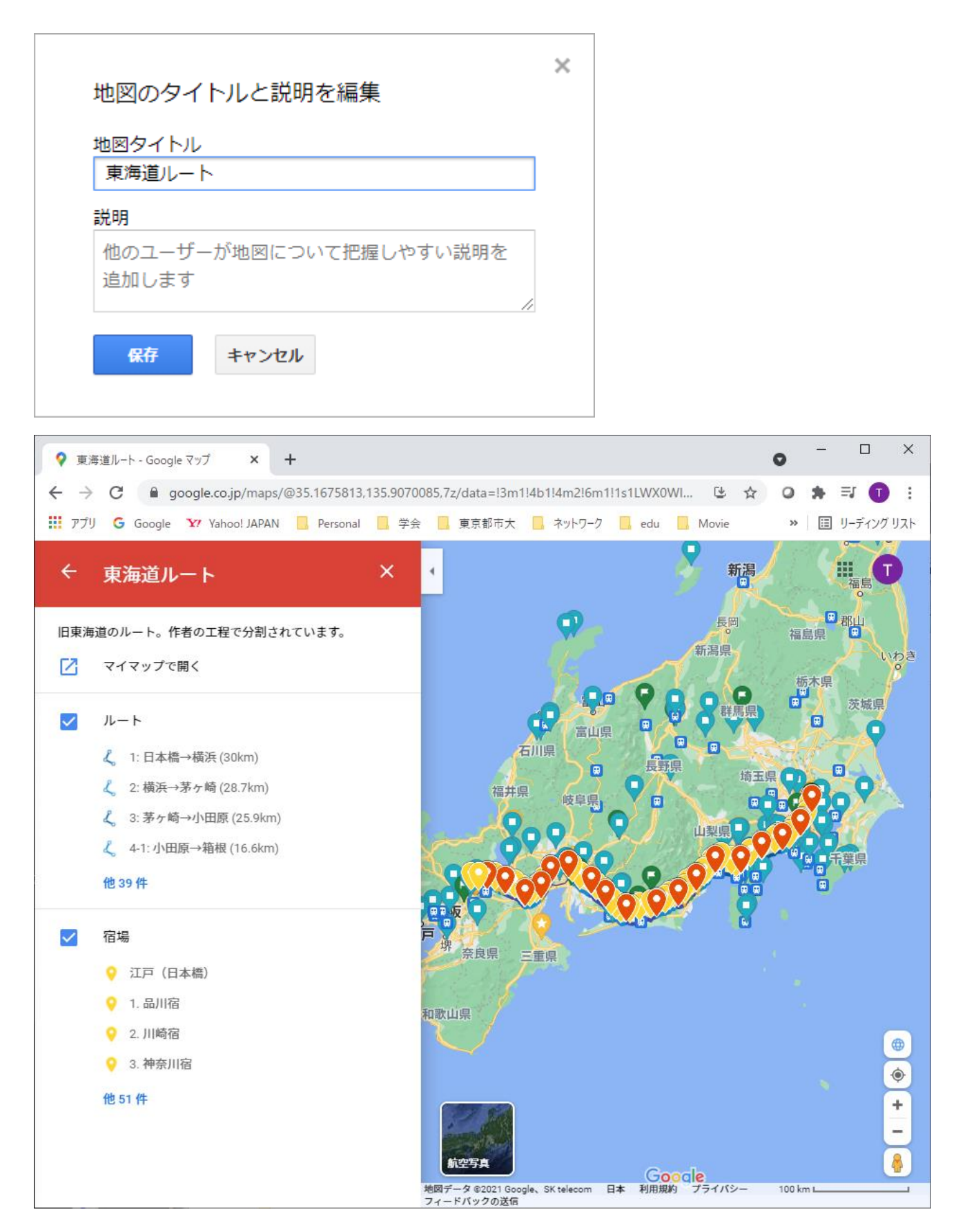

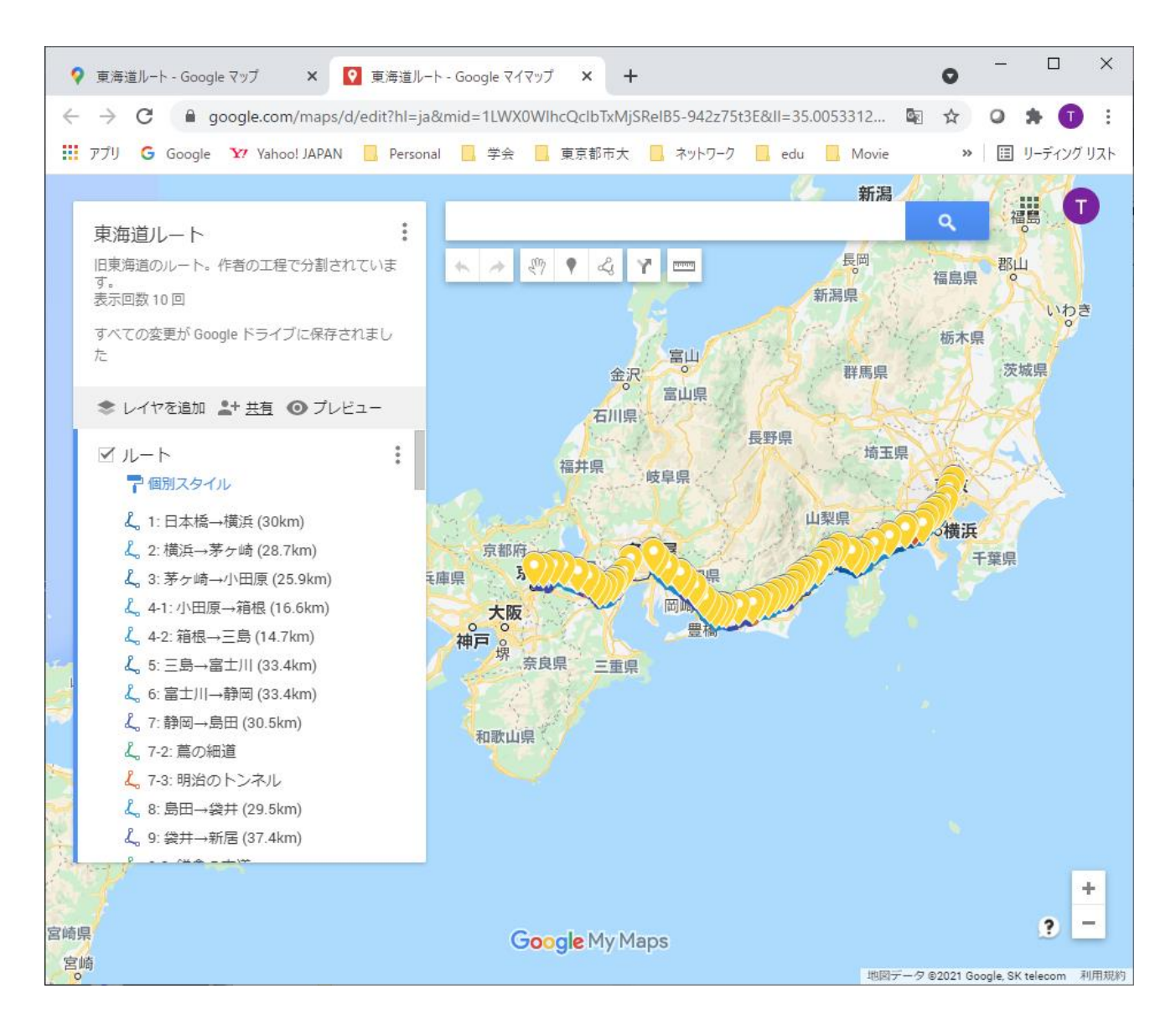

あとは、東海道を歩いているときにルートと位置確認したいときは、1-3 のマイマップを表示したときに 出てくる「東海道ルート」をタップしてルートを表示すればよい。自分の場所は GPS 情報から表示され ているので、迷うことはない(たまに勢いあまって曲がるべきところを通過してしまうが)。 2. 自分のマイマップを公開する方法(クリエイター用)

1章で説明した方法で作成した地図は、使ってみればわかるがエディットできるようになっている。エデ ィットした地図を公開したい場合は「共有」から共有を有効にする。このサイトの共有地図もこのように して作成されている。

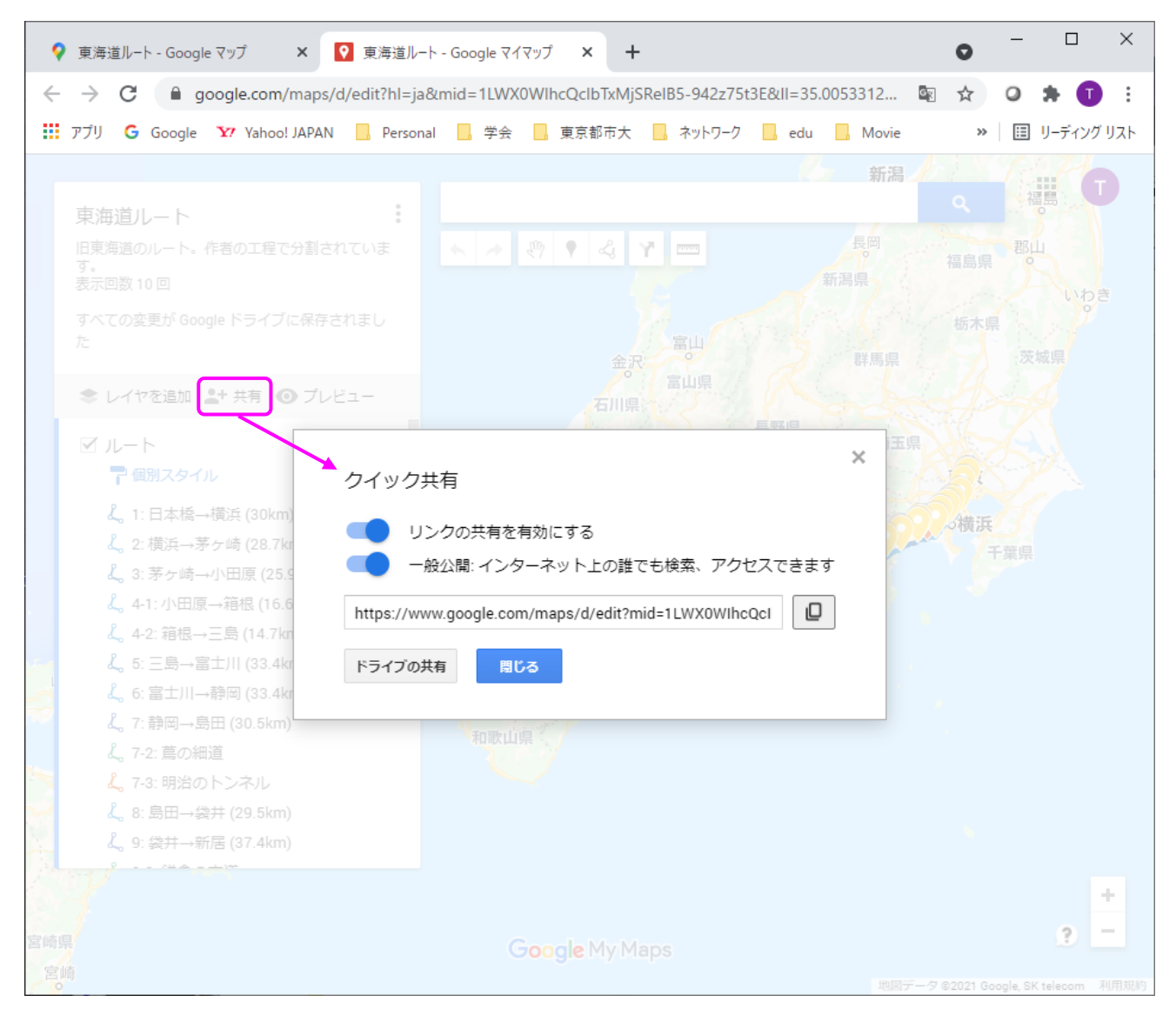